# アプリに関して

### 管理者用操作マニュアル

### PUSH通知が届くかの確認方法

トップ画面にあるスタッフ設定画面よりPUSH通知が届くかの作業をおこなってください。 もしくは届かないというスタッフのみ確認でも大丈夫です

テストPUSH通知を利用し確認をおこなってください。 アプリをダウンロードおよびログインされた方のみボタンを押せるようになります

#### シフト提出依頼に関して

シフトの提出依頼は従来通り、赤枠よりおこなってください。

スタッフ選択のオプションをONにしている企業は赤枠より送信者と送信方法を選択します。 PUSHはアプリをダウンロードおよびログインされた方のみ選択できるようになります PUSHとメール両方にチェックをいれることも可能です

# アプリに関して

ヘルプ依頼に関して

シフトのヘルプ依頼は従来通り、赤枠よりおこなってください。

対象日と対象しふとを選択後、こちらも必要に応じて赤枠より送信者と送信方法を選択します。

PUSHはアプリをダウンロードおよびログインされた方のみ選択できるようになります PUSHとメール両にチェックをいれることも可能です

HELP ID: #1088

ページ2/2 (c) 2025 SYSTEM SUPPORT Inc. <support-shiftee@sts-inc.co.jp> | 2025-05-12 URL: https://www.shifteeapp.jp/onlinehelp/content/14/89/ja/管理者用操作マニュアル.html